|                                                            | Revision:        | 2.0       |                 |            |  |
|------------------------------------------------------------|------------------|-----------|-----------------|------------|--|
| WILKES                                                     | Effective Date:  | 1/27/2017 | Revision Date:  | 11/17/2017 |  |
| UNIVERSITY                                                 | Last Revised by: | Help Desk | Document Owner: | Help Desk  |  |
| FAQ – Windows 10 Student – How do I map my network drives? |                  |           |                 |            |  |

## Purpose

This guide details the steps for students to map a network drive using Windows 10.

## Requirements

- 1. Windows 10
- 2. Active Wilkes account

## Notes

- 1. When on campus you must be connected to the wired network.
- 2. From off campus you must be connected to the Wilkes VPN client.
- 3. Drive paths:
  - a. Home (H:): wilkesu.wilkes.edu\studenthome\home\user.name
  - b. Web (W:): if a student needs access to the W: drive, the course instructor must email helpdesk@wilkes.edu requesting that access be granted
    - i. Please see our guides for using FTP to access this drive.
    - ii. To view the site in a web browser, enter the URL as:
      - http://studentweb.wilkes.edu/user.name/

## Process

1. Select File Explorer.

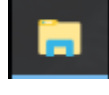

- 2. Click on This PC.
- > 📌 Quick access
- > 🐔 OneDrive 🗸 📃 This PC
- > 📃 Desktop

|                                                            | Revision:        | 2.0       |                 |            |
|------------------------------------------------------------|------------------|-----------|-----------------|------------|
| WILKES                                                     | Effective Date:  | 1/27/2017 | Revision Date:  | 11/17/2017 |
| UNIVERSITY                                                 | Last Revised by: | Help Desk | Document Owner: | Help Desk  |
| FAQ – Windows 10 Student – How do I map my network drives? |                  |           |                 |            |

3. Click on Map network drive.

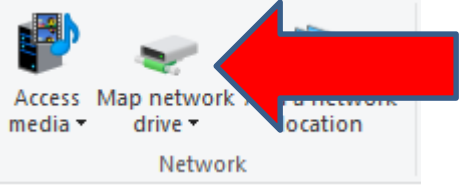

4. The Map Network Drive window will appear.

|   |                   |                                                                              | ×  |
|---|-------------------|------------------------------------------------------------------------------|----|
| ← | Map Ne            | etwork Drive                                                                 |    |
|   | What ne           | twork folder would you like to map?                                          |    |
|   | Specify the       | drive letter for the connection and the folder that you want to connect to:  |    |
|   | Drive:<br>Folder: | H: ~ Browse                                                                  |    |
|   |                   | Example: \\server\share                                                      |    |
|   |                   | Reconnect at sign-in                                                         |    |
|   |                   | Connect using different credentials                                          |    |
|   |                   | Connect to a Web site that you can use to store your documents and pictures. |    |
|   |                   |                                                                              |    |
|   |                   |                                                                              |    |
|   |                   |                                                                              |    |
|   |                   | Finish Cance                                                                 | el |

**Drive:** select the appropriate drive letter.

Folder: enter the appropriate drive path, beginning with \\

- a. Home (H:) Folder: \\wilkesu.wilkes.edu\studenthome\home\user.name
- b. Staffshares (S:) Folder: students do not have access to Staffshares
- c. Web (W:): please see our guides for using FTP to access this drive

|                                                            | Revision:        | 2.0       |                 |            |  |
|------------------------------------------------------------|------------------|-----------|-----------------|------------|--|
| WILKES                                                     | Effective Date:  | 1/27/2017 | Revision Date:  | 11/17/2017 |  |
| UNIVERSITY                                                 | Last Revised by: | Help Desk | Document Owner: | Help Desk  |  |
| FAQ – Windows 10 Student – How do I map my network drives? |                  |           |                 |            |  |

5. Check the box for **Connect using different credentials**. Do not check the box for **Reconnect at logon**. Click **Finish**.

| 🔶<br>😪 Map N | etwork Drive                                                                 |
|--------------|------------------------------------------------------------------------------|
| What ne      | twork folder would you like to map?                                          |
| Specify the  | drive letter for the connection and the folder that you want to connect to:  |
| Drive:       | H: ~                                                                         |
| Folder:      | $\label{eq:studenthome} $$ \ \ \ \ \ \ \ \ \ \ \ \ \ \ \ \ \ \$              |
|              | Example: \\server\share                                                      |
|              | Reconnect at sign-in                                                         |
|              | Connect using different credentials                                          |
|              | Connect to a Web site that you can use to store your documents and pictures. |
|              |                                                                              |
|              |                                                                              |
|              |                                                                              |
|              | Finish Cancel                                                                |

6. A Windows Security window will open. Enter the username as wilkesu\username and enter your Wilkes password.

| Windows  | Security                  |                            | $\times$ |  |
|----------|---------------------------|----------------------------|----------|--|
| Enter    | Enter network credentials |                            |          |  |
| Enter yo | our credentials to conne  | ect to: wilkesu.wilkes.edu |          |  |
| 8        | WILKESU\user.name         |                            |          |  |
|          | •••••                     |                            |          |  |
|          | Domain: WILKESU           |                            |          |  |
|          | Remember my credentials   |                            |          |  |
|          |                           |                            |          |  |
|          | ОК                        | Cancel                     |          |  |
|          |                           |                            |          |  |

7. Click **OK** and you are now mapped to your network drive.